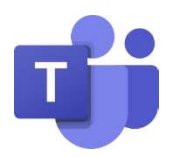

## MICROSOFT CLASSROOM TEAMS: STUDENT GUIDE

| Access                | Go to <u>https://teams.microsoft.com/</u><br>and sign in with your LWSD email and<br>password.                                                                                                    | Microsoft Sign in Email, phone, or Skype No account? Create one! Can't access your account? Sign-in options Next                                                                                                    |
|-----------------------|----------------------------------------------------------------------------------------------------|----------------------------------------------------------------------------------------------------|
|                       | Select <b>Teams</b> to see which class<br>teams you're in. If your teacher has<br>already set up the class team and<br>added you, you'll see one or more<br>(depending on how many classes<br>you have) class team tiles.                                                                                                    | Microsoft Trans     Id     Seek to take a summall       Trans     V     If These reacts them       Texture     V     If These reacts them       Texture     V     If These reacts them       Texture     V     If These reacts them       Texture     V     If These reacts them       Texture     V     If These reacts them       Texture     V     If These reacts them       Texture     V     If These reacts them       Texture     If These reacts them     If These reacts them       Texture     If These reacts them     If These reacts them       Texture     If These reacts them     If These reacts them       Texture     If These reacts them     If These reacts them       Texture     If These reacts them     If These reacts them       Texture     If These reacts them     If These reacts them       Texture     If These reacts them     If These reacts them       Texture     If These reacts them     If These reacts them       Texture     If These reacts them     If These reacts them       Texture     If These reacts them     If These reacts them       Texture     If These reacts them     If These reacts them       Texture     If These reacts them       Texture     If These reacts them                                                                                                    |
|                       | <ul> <li>Don't see any class team tiles? Your teacher may have invited you to join your class team with:</li> <li>A join code (from the Teams page, select Join or create a team and enter the code)</li> <li>A link (check your email!)</li> </ul>                                                                                                    | Join a team with a code<br>Enter code<br>Got a code to join a team? Enter it above.                                                                                                    |
| Terms and<br>Features | <ul> <li>Me Space = Blue bar along the left and top. This area is used to navigate around Teams.</li> <li>We Space = Collaborative area in the middle of the Teams window. Information and content here are generally visible to everyone that is part of the Team.</li> <li>Channel = A way to organize different Tabs (Files, Posts, and teacher-created content) around a topic. Every Classroom Team includes a General Channel.</li> <li>Posts = This is where students and teachers have conversations that everyone can participate in.</li> </ul> | Image: Space       Image: Space       Image: Space <td< th=""></td<> |

| Join a<br>Teams<br>Call | <ul> <li>If your teacher sent a calendar invite to a meeting:</li> <li>Select Calendar on the left side of the app to see your meetings. Find the meeting you want, and then select Join.</li> </ul>                                                                                                    | Calendar                                                                                                    |
|-------------------------|----------------------------------------------------------------------------------------------------|----------------------------------------------------------------------------------------------------|
|                         | If your teacher invites you in your<br>Teams Channel:<br>You'll see an invitation to join,<br>relevant content, and who's in the<br>meeting right in the channel. Just<br>select Join.                                                                                                    | Copy Review 01:13     Copy Review 01:13     Copy Review 01:13 |
| Privacy<br>Reminders    | <ul> <li>Talk with your parents about<br/>where you will be located when<br/>joining video meetings and if it is<br/>okay to turn on your camera<br/>during video meetings.</li> <li>Turn off your camera and mute<br/>your microphone prior to joining<br/>meetings.</li> <li>Wear school-appropriate attire<br/>when participating in video<br/>meetings.</li> </ul> | Choose your audio and video settings for<br>MONDAY MORNING Check In                                                                                                    |
| Tips &<br>Tricks        | If you are not able to access your<br>Classroom Team:                                                                                                    | <ul> <li>Make sure you have received an email from<br/>your teacher, stating that you have been<br/>added to a Classroom Team.</li> <li>Make sure you are using your correct LWSD<br/>email address and password.</li> <li>Make sure you are accessing your Classroom<br/>Team through <u>https://teams.microsoft.com/</u>.</li> <li>Make sure your device is connected to a<br/>network.</li> </ul>                                                                                                    |
| Resources               | Click on the link to go to a <b>Microsoft</b><br><b>Teams support page</b> with<br>information. The case-sensitive short<br>URL can also be clicked or typed into<br>a web browser from any device.                                                                                                    | <ul> <li>Microsoft Teams for Education: Quick Start for Students</li> <li>Short URL: <a href="https://bit.ly/MSTeamsStudent">https://bit.ly/MSTeamsStudent</a></li> <li>Please note that some of the features highlighted in the information from Microsoft, like Chat, are not utilized by Lake Washington School District at this time.</li> </ul>                                                                                                    |